# **ANANDA LINK Operation Manual**

## 1. Attention

- When connecting the Ananda link toolkit to a PC, do not use intermediate devices such as USB hubs.
- When using the Ananda link platform, please avoid the PC entering the sleep state, which leads to the suspension of data sending and receiving

# 2. System Introduction

The Ananda link provides intelligent online diagnosis services for the motor, battery, meter and other devices of Ananda. Customers can perform intelligent diagnosis and data analysis on related devices online through the platform, so as to understand the current status of the devices and repair the device faults through firmware upgrades and other means. The following table shows its main functions:

| Function                     | Instruction                                       | Status  |
|------------------------------|---------------------------------------------------|---------|
| Information read             | The system software and hardware version          | open    |
|                              | information and parameter Settings are used to    |         |
|                              | check whether the system status meets batch       |         |
|                              | requirements.                                     |         |
| Defect history               | Historical fault information is used to trace all | open    |
|                              | system faults and help determine the causes of    |         |
|                              | system faults.                                    |         |
| System self-inspection       | Read all the fault content of real-time status,   | open    |
|                              | solve the problem that the meter can only         |         |
|                              | display a single fault at a time, and help users  |         |
|                              | understand the system status.                     |         |
| Dynamic diagnosis            | Users are required to perform operations to       | open    |
|                              | assist in diagnosis and deeply diagnose system    |         |
|                              | faults.                                           |         |
| Real time data               | Users can obtain system-related data in real      | open    |
|                              | time, such as torque, current, and battery        |         |
|                              | information,                                      |         |
| Common Faults                | This manual describes common system faults,       | open    |
|                              | including non-electrical faults that cannot be    |         |
|                              | identified, such as noise and jitter,             |         |
| Software upgrading           | Used to upgrade controller firmware and           | open    |
|                              | parameters and instrument firmware.               |         |
| Diagnosis and upgrade report | Review historical diagnostic content and          | open    |
|                              | historical upgrade data                           |         |
| Parameter modification       | Review historical diagnostic content and          | Pending |
|                              | historical upgrade data.                          |         |

# 3. Preparing

#### Supported operating systems

Currently, the Ananda link web platform only supports Microsoft operating systems, and the Windows operating system version should be at least Windows 7.

#### 1) Supported browsers

- Google Chrome
- Microsoft Edge
- IE

### 2) Tools needed

Ananda link toolkit provided by Ananda (Figure 1)

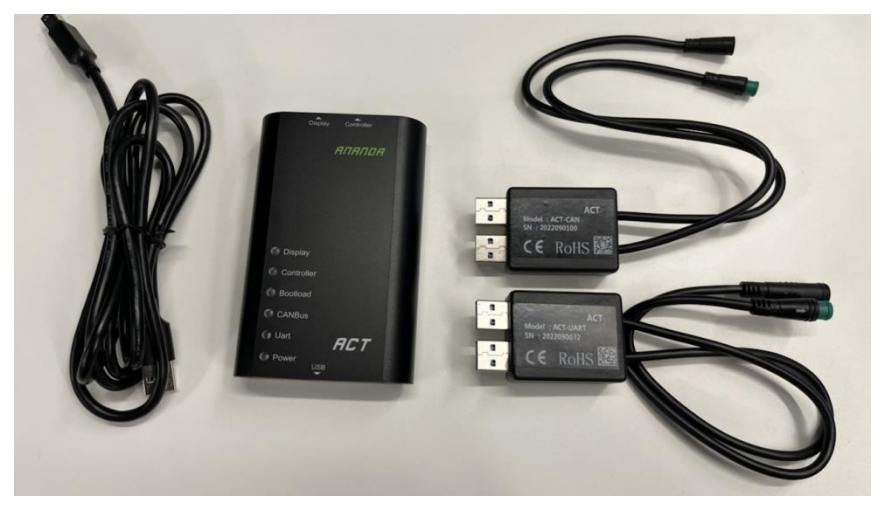

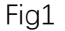

### 3) Plug-in installation

The plug-in is mainly used for device connection and cloud communication. The plug-in needs to be installed before using the system. Upon the first login, the system will automatically detect whether plug-ins have been installed on the computer. If plug-ins have not been installed, the system will prompt you to download and install them. Click to download the driver and install it as prompted(Figure2).

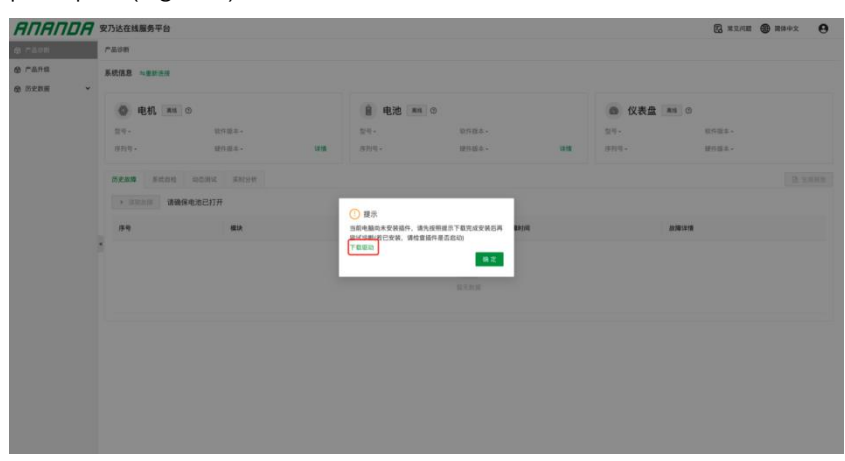

Fig2

#### 4) Precautions for different systems

- In the CAN system, the Ananda link platform CAN simultaneously connect the controller, battery and meter for data reading and diagnosis. After connecting all devices, you are advised to turn on the battery and meter and wait for connection.
- In the Uart system, the Ananda link platform can connect the controller and battery at the same time, or connect the meter separately, for data reading and diagnosis. When connecting the controller to the battery, you are advised to turn on the battery directly. Turn on the meter directly when connecting it.

#### 4. Operation instructions

#### 1) Device connection

Connect the two ends of the Ananda link toolkit to the communication cables of the PC and the device to be diagnosed. Ensure that the port used is not occupied by other programs. For example, NetCenter software or Controller Debugging System software of Ananda is not opened at the same time.

Login website

Chinese: <u>https://cn.ananda-service.com/</u> European: <u>https://eu.ananda-service.com/</u> Please apply to Ananda for the account password.

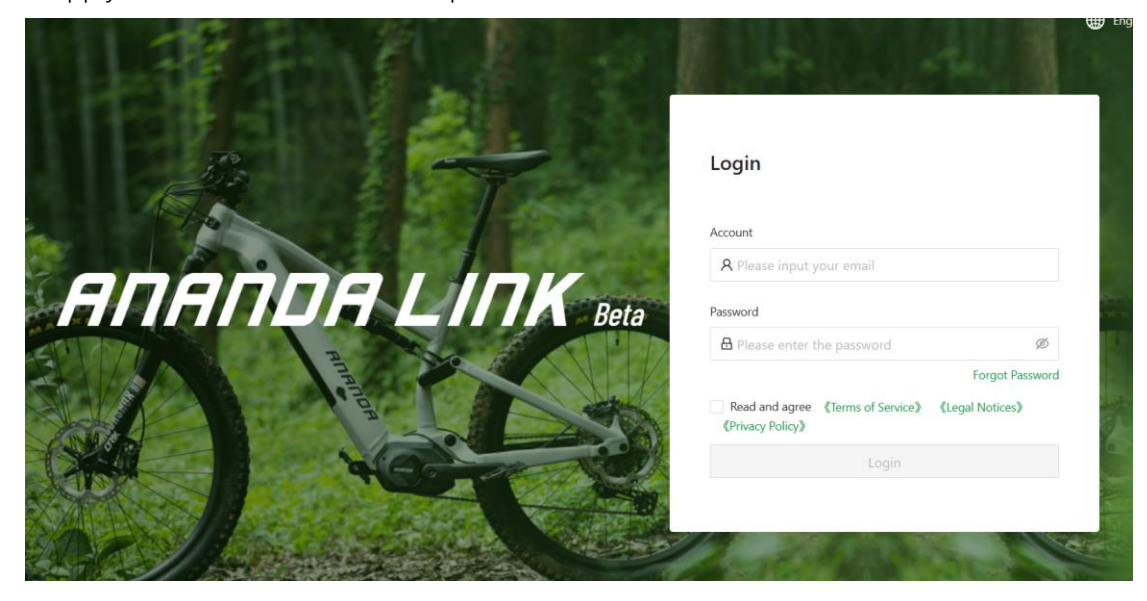

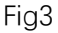

### 1) Connect

After logging in, you will enter the connection page, and the status of the three devices on the top of the page will change to 'Connecting' (Figure 4). The Ananda link platform will automatically identify and attempt to connect all devices, which may last for 30 seconds. If there is still a device that is not successfully connected 30 seconds later, the status of the device will be 'Offline' (Figure 5), and the status of the successfully connected device will be 'Online' (Figure 5). Users can click 'Reconnect' (Figure 6) above to try to Reconnect. If this fails for many times, please consult the FAQ for troubleshooting (Figure 7).

| AUAUDA                                                       | Ananda online service pla  | stform                                           |                 |                    |        |                 | Common Problems    | 🌐 English 🛛 🔒        |
|--------------------------------------------------------------|----------------------------|--------------------------------------------------|-----------------|--------------------|--------|-----------------|--------------------|----------------------|
| 🚯 Product Diagnosis                                          | Product Diagnosis          |                                                  |                 |                    |        |                 |                    |                      |
| <ul> <li>Product Upgrade</li> <li>Historical Data</li> </ul> | System information Second  | nnect                                            |                 |                    |        |                 |                    |                      |
|                                                              | Motor 🗠                    |                                                  | Battery co      | nnecting,          |        | Display co      | nnecting           |                      |
|                                                              | Model M230-C               | Software version ACT009                          | Model -         | Software version - |        | Model -         | Software version - |                      |
|                                                              | Serial number -            | Hardware version CSM3C0 Detail                   | Serial number - | Hardware version - | Detail | Serial number - | Hardware version - |                      |
|                                                              | Error record system self-c | check Dynamic diagnosis Real-time analysis       |                 |                    |        |                 |                    | 🕑 Generate a report. |
|                                                              | * Start diaground Mak      | ke sure the battery is on                        |                 |                    |        |                 |                    |                      |
|                                                              | Serial Module              | Self-check items Self-check Acti<br>results Acti | vity            |                    | Hel    | lp manual       |                    |                      |
|                                                              |                            |                                                  |                 |                    |        |                 |                    |                      |
|                                                              |                            |                                                  |                 |                    |        |                 |                    |                      |
|                                                              |                            |                                                  |                 |                    |        |                 |                    | .3                   |
|                                                              |                            |                                                  |                 |                    |        |                 |                    |                      |
|                                                              |                            |                                                  |                 |                    |        |                 |                    |                      |
|                                                              |                            |                                                  |                 |                    |        |                 |                    |                      |
|                                                              |                            |                                                  |                 |                    |        |                 |                    |                      |

Fig4

| RUUNDA          | Ananda online service platfor                            | m                                                         |                  |                    |         | E                | Common Problems         | 🌐 English 🧧 🤆     | • |
|-----------------|----------------------------------------------------------|-----------------------------------------------------------|------------------|--------------------|---------|------------------|-------------------------|-------------------|---|
|                 | Product Diagnosis                                        |                                                           |                  |                    |         |                  |                         |                   |   |
| Product Upgrade | System information Reconnect                             |                                                           |                  |                    |         |                  |                         |                   |   |
| Historical Data | Motor Other<br>Model M230-C                              | Software emisor ACT009                                    | Battery Office ( | Software version - |         | Display Office C | )<br>Software version - |                   | 1 |
|                 |                                                          | Hardware version CSM3C0 Detail                            | Serial number -  | Hardware version - | Detail  | Serial number -  | Hardware version -      |                   |   |
|                 | Error record system self-check   Start diagnoss Make sur | Dynamic diagnosis Real-time analysis re the battery is on |                  |                    |         |                  |                         | Generate a report | f |
|                 | Serial Module                                            | Self-check items Self-check Activity                      | ,                |                    | Help ma | encal            |                         |                   |   |
|                 |                                                          |                                                           |                  |                    |         |                  |                         |                   |   |
|                 |                                                          |                                                           |                  |                    |         |                  |                         |                   |   |
|                 |                                                          |                                                           |                  |                    |         |                  |                         |                   |   |
|                 |                                                          |                                                           |                  |                    |         |                  |                         |                   |   |
|                 |                                                          |                                                           |                  |                    |         |                  |                         |                   |   |

Fig5

| AUUUU             | Ananda online service platfo   | rm                                          |            |                    |        |           | Common Problems | English           |
|-------------------|--------------------------------|---------------------------------------------|------------|--------------------|--------|-----------|-----------------|-------------------|
| Product Diagnosis | Product Diagnosis              |                                             |            |                    |        |           |                 |                   |
| Product Upgrade   | System information Seconnect   | •                                           |            |                    |        |           |                 |                   |
| g Historical Data | Motor Dela                     |                                             | Battery or | tine ()            |        | Display G | mine 💿          |                   |
|                   | Model M230-C                   | Software version ACT009                     | Madel -    | Software version - |        | Model+    |                 |                   |
|                   |                                | Hardware version CSM3C0 Detail              |            |                    | Detail |           |                 |                   |
|                   | Error record system self-check | c Dynamic diagnosis Real-time analysis      |            |                    |        |           |                 | Generate a report |
|                   | Start diagnosis     Make st    | ure the battery is on                       |            |                    |        |           |                 |                   |
|                   | Serial Module<br>* number      | Self-check Items Self-check Acti<br>results | vity       |                    | Hel    | p manual  |                 |                   |
|                   |                                |                                             |            |                    |        |           |                 |                   |
|                   |                                |                                             |            |                    |        |           |                 |                   |
|                   |                                |                                             |            |                    |        |           |                 |                   |
|                   |                                |                                             |            |                    |        |           |                 |                   |
|                   |                                |                                             |            |                    |        |           |                 |                   |
|                   |                                |                                             |            |                    |        |           |                 |                   |
|                   |                                |                                             |            |                    |        |           |                 |                   |
|                   |                                |                                             |            |                    |        |           |                 |                   |

Fig6

# 2) Product diagnosis

# System Information

The controller, motor, and meter support product model, hardware version, software version, and SN (Figure 8). Click 'Detail' in the controller or battery module (Figure 8) to view more information. The following table shows the information currently supported.

| Module     | Data                         | Instruction |
|------------|------------------------------|-------------|
| Controller | Model                        | 产品型号        |
|            | Serial number                | SN 码        |
|            | Software version             | 固件版本        |
|            | Hardware version             | 硬件版本        |
|            | ODO                          | 总里程         |
|            | Circumference                | 车轮周长        |
|            | Maximum Level                | 设定最大档位数     |
|            | Current level1 ~ 5 (Take the | 1~5 档的电流限制  |
|            | number of gears 5 as an      |             |
|            | example)                     |             |
|            | Level1~5 maximum speed       | 1~5 档的速度限制  |
|            | (Take the number of gears    |             |
|            | 5 as an example)             |             |
|            | Sensors                      | 已勾选的设备或传感器  |
| Battery    | Model                        | 产品型号        |
|            | Serial number                | SN 码        |
|            | Software version             | 固件版本        |
|            | Hardware version             | 硬件版本        |
|            | Voltage                      | 当前电压        |
|            | Current                      | 当前电流        |
|            | Full Capacity                | 满充容量        |
|            | Charge-Discharge number      | 充放电次数       |
|            | SOC                          | 容量状态        |
|            | Residual capacity            | 剩余容量        |
|            | SOH                          | 健康状态        |
| Instrument | Model                        | 产品型号        |
|            | Serial number                | SN 码        |
|            | Software version             | 固件版本        |
|            | Hardware version             | 硬件版本        |

Fig7

Attention :

Due to the missing of some battery data, the following may occur: model is not displayed or inaccurate, software and hardware versions are not displayed or inaccurate, SN is not displayed or inaccurate.

If a sample controller or meter is used, the SN will not be displayed.

| oduct Upgrade | Product Diagnosis                  |                                        |                              |                                  |           |            |  |
|---------------|------------------------------------|----------------------------------------|------------------------------|----------------------------------|-----------|------------|--|
| oduct Upgrade |                                    |                                        |                              |                                  |           |            |  |
|               | System information Seconnect       |                                        |                              |                                  |           |            |  |
|               | Motor Ordine                       |                                        | Battery Connecting           |                                  | B Display | Connecting |  |
|               | Model M230-C Softw                 | Motor detail                           |                              |                                  | ×         |            |  |
|               | Serial number - Hardv              | Motor Online                           |                              |                                  | Limbér -  |            |  |
|               | Error record system self-check Dy  | Model C5M3C0 Sena                      | il number - Software versio  | n ACT009 Hardware version CSM3C0 |           |            |  |
|               | Start shapness     Make sure the I | ODO 3.2km                              | Circumference 2194mm         | Maximum level 5                  | -         |            |  |
|               | Serial Madels Salt                 | Current level 1 14089A                 | Current level 2 10A          | Current level 3 12A              |           |            |  |
|               | K number Module Self-c             | Current level 4 16A                    | Current level 5 18A          | Level 1 maximum speed 25km/h     |           |            |  |
|               |                                    | Level 2 maximum speed 25km/h           | Level 3 maximum speed 25km/h | Level 4 maximum speed 25km/h     |           |            |  |
|               |                                    | Level 5 maximum speed 25km/h           |                              |                                  |           |            |  |
|               |                                    | Devices                                |                              |                                  |           |            |  |
|               |                                    | Cadence sensor.Gear sensor.Brake.Torqi | ue sensor.Throttle           |                                  |           |            |  |
|               |                                    | -                                      |                              |                                  |           |            |  |
|               |                                    |                                        |                              |                                  |           |            |  |
|               |                                    |                                        |                              |                                  |           |            |  |

Fig8

- History fault case

This command is used to view historical faults of the device. Click Read Faults to read the historical faults stored in the device. Support to read 10 motor history faults and 10 dashboard history faults. The specific fault name and fault time will be displayed in the list (Figure 9). Click the fault details to view the specific data when the fault occurs, such as key information such as gear position and speed . The following table explains the detailed data of the fault:

| Error code  | Error code                                                         |
|-------------|--------------------------------------------------------------------|
| Level       | Gear value at the time of failure                                  |
| SOC         | Battery power at the time of failure                               |
| Bike speed  | Speed at time of failure                                           |
| Date        | Date at time of failure such as year,month,day,hour,minute,second. |
| Total       | Count of times faults occurred times                               |
| number      |                                                                    |
| ODO         | Total mileage at the time of failure                               |
| BMS         | BMS temperature at the time of failure                             |
| temperature |                                                                    |
| Cell        | Battery cell temperature at the time of failure                    |
| temperature |                                                                    |
| Controller  | Controller temperature at the time of the fault                    |
| temperature |                                                                    |
| Motor       | Motor temperature at the time of failure                           |
| temperature |                                                                    |
| Motor rpm   | Motor rpm at the time of failure                                   |
| IDC         | Bus current value at the time of failure                           |
| IPH         | phase current value at the time of fault                           |

Attention:

The time information is provided by the battery. Therefore, if the battery matched by the system does not have an RTC module, the date and time when the fault occurred cannot

be recorded in the historical fault.

| ANANDA                | Ar | nanda online service platfo    | rm                         |            |                             |                    |        |                 | Common Problems    | English        | 0      |
|-----------------------|----|--------------------------------|----------------------------|------------|-----------------------------|--------------------|--------|-----------------|--------------------|----------------|--------|
| 👸 Product Diagnosis   | P  | Product Diagnosis              |                            |            |                             |                    |        |                 |                    |                |        |
| Product Upgrade       |    |                                |                            |            |                             |                    |        |                 |                    |                |        |
| 😸 Historical Data 🗸 👻 |    | Motor Online                   |                            |            | Battery CH                  | ine O              |        | Display         | ffine 💿            |                |        |
|                       |    | Model M230-C                   | Software version ACT009    |            | Model -                     | Software version - |        | Model -         | Software version - |                |        |
|                       |    | Serial number +                | Hardware version CSM3C0    | Detail     | Serial number -             | Hardware version - | Detail | Serial number - | Hardware version - |                |        |
|                       | r  | Error record system self-check | Dynamic diagnosis Real-tim | e analysis |                             |                    |        |                 |                    | 🕑 Generate a 1 | report |
|                       | L  | Read faults     Make sure      | the battery is on          |            |                             |                    |        |                 |                    |                |        |
|                       | L  | Serial number                  | Module                     | Fault      | t name                      |                    | Late   | st time         | Fault detail       |                |        |
|                       | ×  | 1                              | Motor                      | Spee       | ed sensor error             |                    | 2000   | 0/0/0 0:00      | View               |                |        |
|                       | L  | 2                              | Motor                      | Cont       | troller voltage error       |                    | 2022   | /1/17 15:33     | View               |                |        |
|                       | L  | 3                              | Motor                      | Cont       | troller communication error |                    | 2000   | 1/0/0 0:00      | View               |                |        |
|                       | L  |                                |                            |            |                             |                    |        |                 |                    |                | _      |
|                       |    |                                |                            |            |                             |                    |        |                 |                    |                |        |
|                       |    |                                |                            |            |                             |                    |        |                 |                    |                |        |
|                       |    |                                |                            |            |                             |                    |        |                 |                    |                |        |
|                       |    |                                |                            |            |                             |                    |        |                 |                    |                |        |
|                       |    |                                |                            |            |                             |                    |        |                 |                    |                |        |
|                       |    |                                |                            |            |                             |                    |        |                 |                    |                |        |

#### Fig9

- Self-inspection system

Used by the system to automatically detect the current status and fault of the device. Click Start diagnosis, and the system will automatically diagnose the device. After the diagnosis is complete, the corresponding content and results will be displayed on the list. If there is an exception in the self-test, the troubleshooting method and help manual are displayed. Click the link to view the troubleshooting method. (figure 10)

| ANANDA               | An | anda online                    | service platfor   | m                                          |                       |          |                 |                    |        |                 | Common Problems    | English         | θ    |
|----------------------|----|--------------------------------|-------------------|--------------------------------------------|-----------------------|----------|-----------------|--------------------|--------|-----------------|--------------------|-----------------|------|
| Product Diagnosis    | Pn | oduct Diagnosis                |                   |                                            |                       |          |                 |                    |        |                 |                    |                 |      |
| Product Upgrade      |    | Mot                            | or Online         |                                            |                       |          | Battery Office  | 0                  |        | Display         | ffine 💿            |                 |      |
| gp Historical Data - |    | Model M230-C                   |                   | Software version ACTO                      | 09                    |          | Model -         | Software version - |        | Model -         | Software version - |                 |      |
|                      |    | Serial number -                |                   | Hardware version C5M                       | 13C0 Det              | tail     | Serial number - | Hardware version - | Detail | Serial number - | Hardware version - |                 |      |
|                      | I  | Error record                   | system self-check | Dynamic diagnosis                          | Real-time an          | alysis   |                 |                    |        |                 | [                  | 🕑 Generate a re | port |
|                      |    | <ul> <li>Start diag</li> </ul> | nosis Make su     | ire the battery is on                      |                       |          |                 |                    |        |                 |                    |                 | . 1  |
|                      |    | Serial<br>number               | Module            | Self-check items                           | Self-check<br>results | Activity |                 |                    | Help   | manual          |                    |                 |      |
|                      | ×  | 7                              | Motor             | Motor phase<br>current check               | Normal                |          |                 |                    |        |                 |                    |                 |      |
|                      |    | 8                              | Motor             | Motor<br>temperature check                 | Normal                | -        |                 |                    | -      |                 |                    |                 | 11   |
|                      |    | 9                              | Motor             | Check the bus-<br>current of<br>controller | Normal                | -        |                 |                    |        |                 |                    |                 | Н    |
|                      |    | 10                             | Motor             | Check the voltage<br>of controller         | Normal                |          |                 |                    |        |                 |                    |                 | Н    |
|                      |    | 11                             | Motor             | Check controller<br>temperature            | Normal                | -        |                 |                    | -      |                 |                    |                 | Ц    |
|                      |    | 12                             | Motor             | MCU error                                  | Normal                |          |                 |                    |        |                 |                    |                 | IJ   |

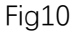

Dynamic testing

Used to dynamically test the device to diagnose more exceptions. After the device is connected, click Start Test to enter the test, and the system will automatically display the existing peripheral sensors (Figure 11). After entering the second step, you can select the dynamic test items you want to carry out (Figure 12). After the selection, you can start the test according to the prompts on the page. In each test page, the left side will prompt the user how to perform the operation and the current test steps (Figure 13, Figure 14),

and the right side will show the remaining time (Figure 15). The user only needs to complete the corresponding operation within the specified time. In the middle of the page, the name of the test item and the text operation guide are displayed, and the data and results obtained from the test can be displayed (Figure 16).

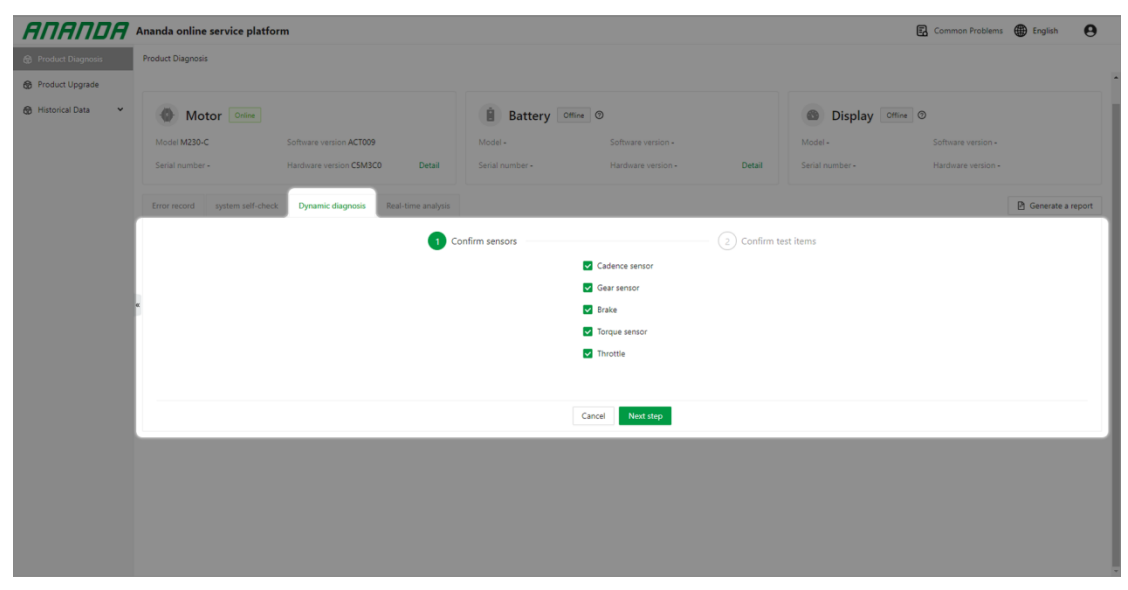

Fig11

| ЯПЯПDЯ                | Ananda online service platfo  | rm                                                               |                                                                                                   |                     |                                                                                               |                 | Common Problems                                                             | English           | 0   |
|-----------------------|-------------------------------|------------------------------------------------------------------|---------------------------------------------------------------------------------------------------|---------------------|-----------------------------------------------------------------------------------------------|-----------------|-----------------------------------------------------------------------------|-------------------|-----|
| Product Diagnosis     | Product Diagnosis             |                                                                  |                                                                                                   |                     |                                                                                               |                 |                                                                             |                   |     |
| Product Upgrade       |                               |                                                                  |                                                                                                   |                     |                                                                                               |                 |                                                                             |                   |     |
| 🚯 Historical Data 🗸 👻 | Motor Online                  |                                                                  | Battery Office @                                                                                  |                     |                                                                                               | Display         | Offline                                                                     |                   |     |
|                       | Model M230-C                  | Software version ACT009                                          | Model -                                                                                           | Software version -  |                                                                                               | Model -         | Software version -                                                          |                   |     |
|                       | Serial number -               | Hardware version C5M3C0 Detail                                   | Serial number -                                                                                   | Hardware version -  | Detail                                                                                        | Serial number - | Hardware version -                                                          |                   |     |
|                       | Error record system self-chec | k Dynamic diagnosis Real-time analysis                           |                                                                                                   |                     |                                                                                               |                 |                                                                             | 🕑 Generate a repo | ort |
|                       |                               | $\bigcirc$                                                       | Confirm sensors                                                                                   |                     | 2 Confirm te                                                                                  | st items        |                                                                             |                   |     |
|                       | Motor                         | Gear sensor check     Throttle check     Motor temperature check | <ul> <li>Brake check</li> <li>Speed sensor check</li> <li>Check controller temperation</li> </ul> | ture                | <ul> <li>Cadence sensore chec</li> <li>Light check</li> <li>Check the voltage of c</li> </ul> | k<br>ontroller  | <ul> <li>Torque sensor check(dynamic)</li> <li>Motor drive check</li> </ul> |                   |     |
|                       |                               |                                                                  |                                                                                                   |                     |                                                                                               |                 |                                                                             |                   |     |
|                       |                               |                                                                  | Cancel Pre                                                                                        | evious step Next st | tep                                                                                           |                 |                                                                             |                   |     |
|                       |                               |                                                                  |                                                                                                   |                     |                                                                                               |                 |                                                                             |                   |     |

Fig12

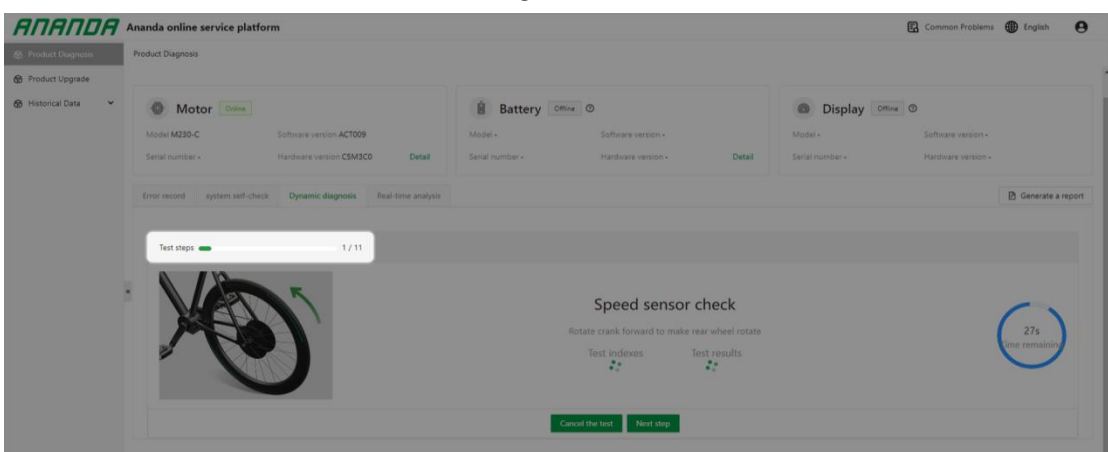

Fig13

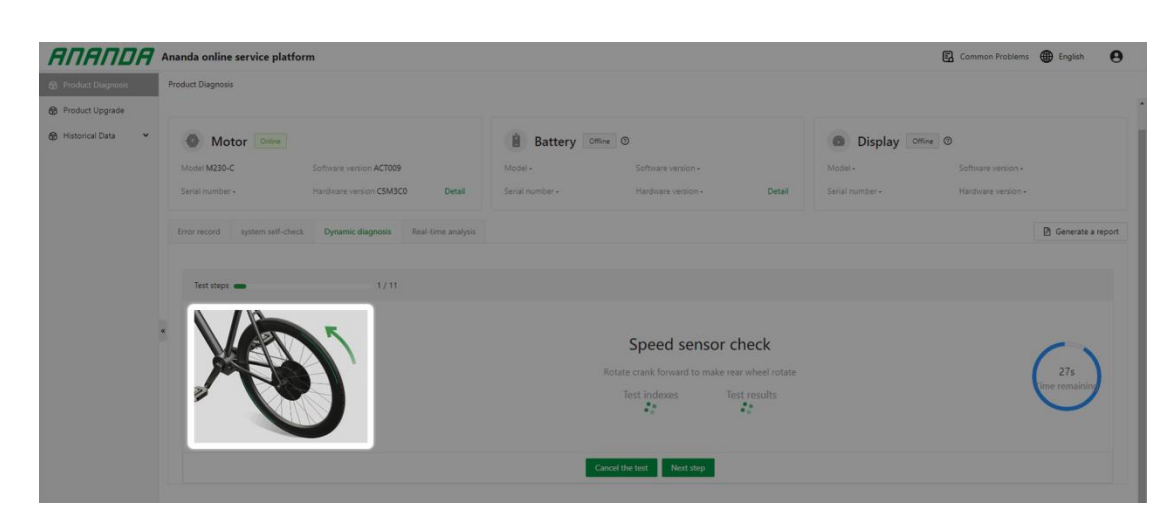

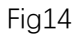

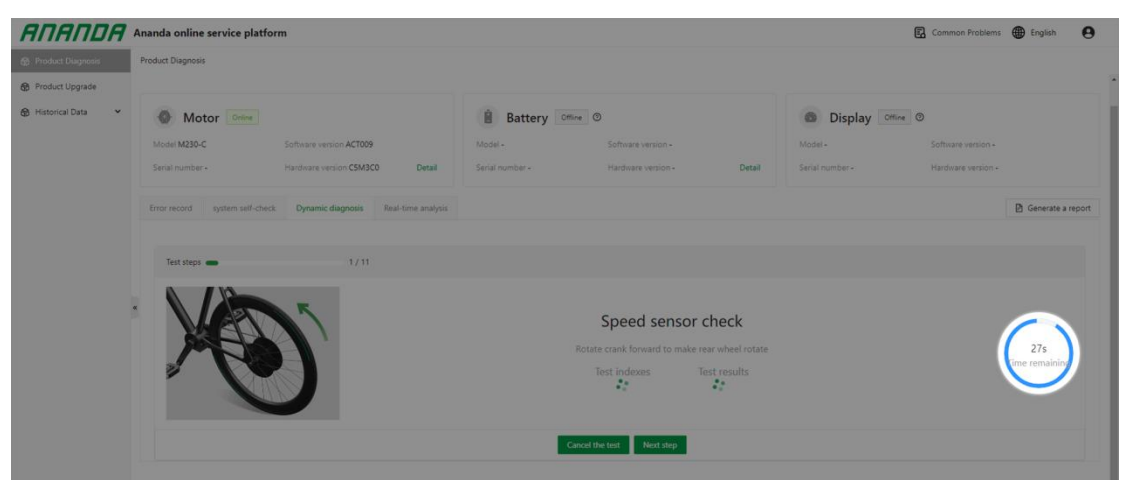

Fig15

|                 | Ananda online service platform                                      |                                               | 6                | Common Problems 🌐 English |
|-----------------|---------------------------------------------------------------------|-----------------------------------------------|------------------|---------------------------|
| duct Diagnosis  | Product Diagnosis                                                   |                                               |                  |                           |
| duct Upgrade    |                                                                     |                                               |                  |                           |
| orical Data 🔍 🛩 | Motor Online                                                        | Battery Office O                              | Display Office @ |                           |
|                 | Model M230-C Software version ACT009                                | Model - Software version -                    | Model -          | Software version -        |
|                 | Serial number - Hardware version CSM3C0 Detail                      | Serial number - Hardware version - Detail     | Serial number -  | Hardware version +        |
|                 | Error record system self-check Dynamic diagnosis Real-time analysis |                                               |                  | 🖹 Generate a r            |
|                 | Test steps  1/11                                                    |                                               |                  |                           |
|                 |                                                                     |                                               |                  |                           |
|                 |                                                                     | Speed sensor check                            |                  | ()                        |
|                 |                                                                     | Rotate crank forward to make rear wheel rotat | ie               | 27s                       |
|                 |                                                                     | Test indexes Test results                     |                  | time remainin             |
|                 |                                                                     |                                               |                  | <u> </u>                  |
|                 |                                                                     |                                               |                  |                           |

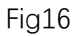

- Real time analysis

It is used to capture the data of the device in real time to generate curves, so as to analyze the data of the device. Click Start analysis and select the data you want to analyze. After the selection, the system will automatically read real-time data and display it on the page.

- generate a report

If you want to record and store the current diagnosis results after the diagnosis and test are complete, click to generate a report and fill in the relevant information as prompted to generate a PDF report. The report can be downloaded. At the same time, feedback can be selected, and the report can be fed back to the Ananda background for the Ananda team to analyze, process and provide help.

## 3) Product Upgrade

It is used to update the firmware related to the device. Currently, it supports the firmware upgrade of the motor and parameter file, and the firmware upgrade of the dashboard. After the device is connected, you can select the corresponding firmware to upgrade, or click check (Figure 17), and the system will automatically check whether there is the latest version of the firmware. If there is no corresponding firmware on the cloud, you can also select local firmware to upgrade (Figure 18, Figure 19). The upgrade process usually takes a few minutes.

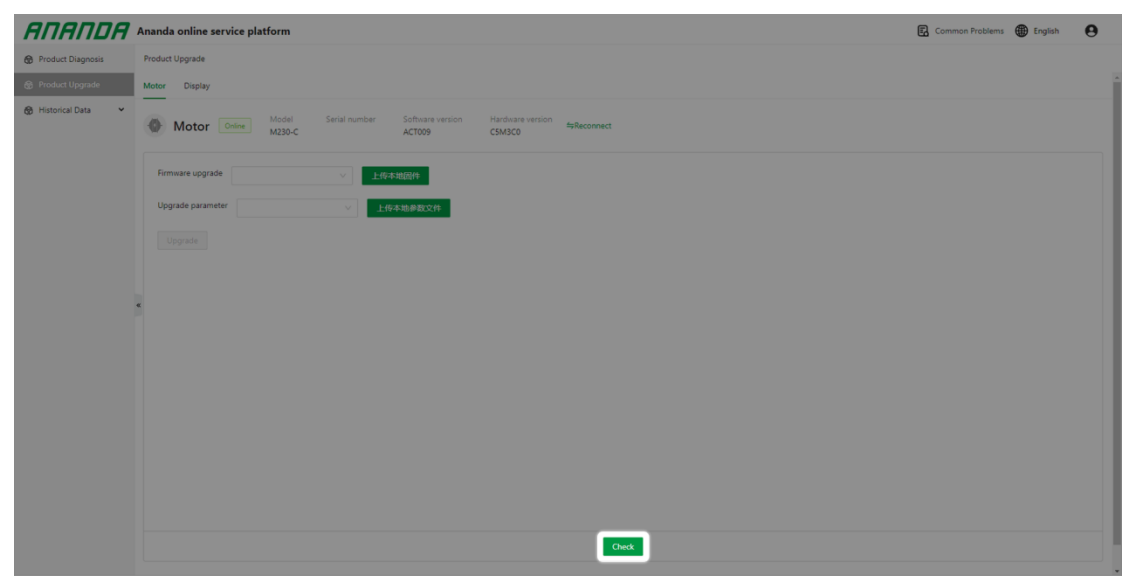

Fig17

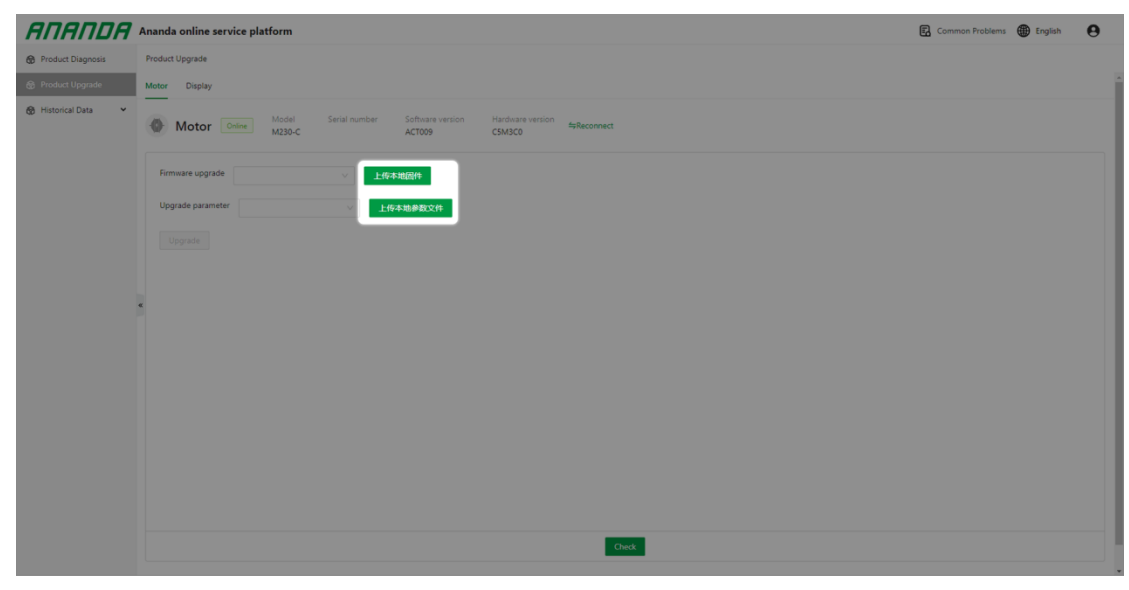

Fig18

|                  |                           |                                                                                         |                                                    |                                                      |                            |                           |         | Common Problems | 🌐 English |
|------------------|---------------------------|-----------------------------------------------------------------------------------------|----------------------------------------------------|------------------------------------------------------|----------------------------|---------------------------|---------|-----------------|-----------|
| oduct Diagnosis  | Product Upgrade           |                                                                                         |                                                    |                                                      |                            |                           |         |                 |           |
| oduct Upgrade    | Motor Display             |                                                                                         |                                                    |                                                      |                            |                           |         |                 |           |
| istorical Data 💙 | Motor Online Model M230-C | Serial number                                                                           | Software version Handware versio<br>ACT009 CSM3C0  | n toReconnect                                        |                            |                           |         |                 |           |
|                  | Firmware upgrade          | <b>6</b> 約开                                                                             |                                                    |                                                      |                            |                           | ×       |                 |           |
|                  | Upgrade parameter         | ← → - ↑ [ « ]                                                                           | Document > File1 > File2 > Bin                     |                                                      |                            | v 0 .≏ €                  | Bin 中設案 |                 |           |
|                  |                           | Obj ^                                                                                   | 名称<br>黛 ACT001-C5M3U0-ec                           | 博改日期<br>2022/8/22 14:24                              | 间型<br>BIN 文仲               | 大小<br>98 KB               |         |                 |           |
|                  |                           | <ul> <li>本市1280所</li> <li>OneDrive</li> <li>此地路</li> <li>30 対象</li> <li>第 投始</li> </ul> | ACT001-CSM3U0<br>ACT009-CSM3C0<br>ACT009-CSM3C0-ec | 2022/8/22 14:23<br>2022/8/17 10:29<br>2022/8/17 9:38 | BIN 文件<br>BIN 文件<br>BIN 文件 | 98 KB<br>117 KB<br>117 KB |         |                 |           |
|                  |                           | ■ 图片 ② 文档 ● 下載 ♪ 音乐 ■ 桌面                                                                |                                                    |                                                      |                            |                           |         |                 |           |
|                  |                           | ▲本地磁盘 (C:)<br>▲本地磁盘 (D:) ↓                                                              |                                                    |                                                      |                            |                           |         |                 |           |
|                  |                           | 文件                                                                                      | -£(N):                                             |                                                      |                            | ~ BIN 文                   | ŧ ~     |                 |           |
|                  |                           |                                                                                         |                                                    |                                                      |                            | \$7 <b>7</b> 7            | (O) Rom |                 |           |

Fig19

## 4) Historical data

### • Diagnostic report

You can view historical diagnosis reports and search by diagnosis time, diagnosis person, and diagnosis organization. Only diagnostic reports in the organization can be viewed.

| АПАПDA   | 安乃达在线服务平台           |         |             |         |      | 🛃 常见问题 🌐 简体中文 | 0       |
|----------|---------------------|---------|-------------|---------|------|---------------|---------|
| 会产品诊断    | 历史数据 / 诊断报告         |         |             |         |      |               |         |
| ✿ 产品升级   | 10.161月1日           | 10.00 Å | +0:86:10:40 |         |      |               |         |
| ⑦ 历史数据 ^ | 开始日期 一 结束日期 首       | 请输入诊断人  | 请选择诊断组织     | ∨ 提索 重置 |      |               |         |
| 诊断报告     |                     |         |             |         |      |               |         |
| 升级记录     | 诊断自力问               |         |             | 诊断人     | 诊断组织 | 诊断报告          |         |
|          | 2022-07-04 15:00:12 |         |             | admin   | 用户   | 26            |         |
|          |                     |         |             |         |      | 共1条 < 1 > 1   | 0 条/页 ∨ |

### • Upgrade Record

You can view the historical upgrade records of the device, including the serial number, upgrade file, version number before the upgrade, and version number after the upgrade. You can query information by serial number, product, or upgrade file.

| япяпря                    | 安乃达在线服务平            | 台      |                                              |          |                        |                              | <b>民</b> 常见问题      | ● 简体中文       |  |  |  |  |
|---------------------------|---------------------|--------|----------------------------------------------|----------|------------------------|------------------------------|--------------------|--------------|--|--|--|--|
| 7 产品诊断                    | 历史教师 / 开稿记录         |        |                                              |          |                        |                              |                    |              |  |  |  |  |
| 9 产品升级<br>9 历史数据 <b>^</b> | 序列号                 |        | 产品类型<br>(消活用产品类型 ><br><b>升級人</b><br>(消除人升能人) |          | <b>升级文件</b><br>请输入文件名  | 升级前软件版本号<br>话输入版本号<br>程家 章 面 | 升级后软件版本号<br>请输入版本号 |              |  |  |  |  |
| 诊断报告<br>升级记录              | <b>升级时间</b><br>开始日期 | → 结束日期 |                                              |          | <b>升级组织</b><br>请选择升级组织 |                              |                    |              |  |  |  |  |
|                           | 序列号                 | 广品类型   | 升级文件                                         | 升级前软件版本号 | 升级后软件版本号               | 升级时间                         | 升级人                | 升级组织         |  |  |  |  |
|                           |                     | 仪表盘    | 0701                                         |          |                        | 2022-07-04 14:50:54          | admin              | 用户           |  |  |  |  |
|                           |                     | 仪表盘    | 0702                                         |          |                        | 2022-07-04 14:47:49          | admin              | 用户           |  |  |  |  |
|                           | · · ·               | 仪表盘    | 0702                                         |          |                        | 2022-07-04 10:34:40          | admin              | 用户           |  |  |  |  |
|                           |                     | 仪表盘    | 0701                                         |          |                        | 2022-07-04 10:29:44          | admin              | 用户           |  |  |  |  |
|                           |                     | 仪表盘    | 0702                                         |          |                        | 2022-07-04 10:26:46          | admin              | 用户           |  |  |  |  |
|                           |                     | 电机     | 108                                          |          | -                      | 2022-06-30 15:06:55          | admin              | 用户           |  |  |  |  |
|                           |                     | 电机     | 107                                          | -        | -                      | 2022-06-30 15:02:45          | admin              | 用户           |  |  |  |  |
|                           |                     | 电机     | 108                                          | -        |                        | 2022-06-30 15:00:09          | admin              | 用户           |  |  |  |  |
|                           |                     | 电机     | 107                                          | -        | -                      | 2022-06-30 14:57:49          | admin              | 用户           |  |  |  |  |
|                           |                     |        |                                              |          |                        |                              | 共 9 条 <            | 1 > 10 条/页 > |  |  |  |  |